# Step-by-Step Petunjuk perubahan Rate PPN (VAT Rate) di Odoo

### V.8 (Otomotif)

#### I. PERUBAHAN TAX (PPN) DAN PEMASANGAN TAX (PPN) KE PRODUCT SECARA MANUAL

Cara ini biasanya digunakan dalam kondisi belum seluruh product menggunakan jenis PPN baru. Atau dalam kondisi perubahan PPN di Product hendak dilakukan satu per satu per product.

#### I.a. Penambahan Master Tax Baru

#### 1. Masuk ke menu Accounting > Taxes > Taxes

| Messaging Showroom STI                | NK BPKB Workshop Finance Sales General Alfair Master Advance | a Setting Accounting Purchases Warehouse Hu | iman Resources More -          | a Administrator -            |
|---------------------------------------|--------------------------------------------------------------|---------------------------------------------|--------------------------------|------------------------------|
|                                       | Taxes                                                        |                                             | Q1                             | 0*)                          |
|                                       | Create or Import                                             |                                             |                                | PDF or Excel 1-13 of 13 (+ + |
|                                       | Tax Name                                                     | Tax Included in Price                       | Tax Code                       | Tax Application              |
| <ul> <li>Legal Reports</li> </ul>     | PPN Keluaran (11%) Sales                                     |                                             | VAT-Out 11% Sales              | Sale                         |
| <ul> <li>Generic Reporting</li> </ul> | PPN Keluaran (11%) Non-Sales                                 |                                             | VAT-Out 11% Others             | Sale                         |
| Configuration                         | PPN Keluaran (%) Tarif Lain                                  |                                             | VAT-Out (%) Tarif Lain         | Sale                         |
| Activity Template                     | PPN Keluaran (0%) Dikecualikan                               |                                             | VAT-Out 0% Dikecualikan        | Sale                         |
| <ul> <li>Periods</li> </ul>           | PPN Masukan (11%) Inventory Part & Accessories               |                                             | VAT-In 11% Part & Acc          | Purchase                     |
| <ul> <li>Journals</li> </ul>          | PPN Masukan (11%) Inventory Unit                             |                                             | VAT-In 11% Unit                | Purchase                     |
| <ul> <li>Accounts</li> </ul>          | PPN Masukan (11%) Non-Inventory                              |                                             | VAT-In 11% Others              | Purchase                     |
| <ul> <li>Taxes</li> </ul>             | PPN Masukan (1%) Tarif Lain                                  |                                             | VAT-In (1%) Tarif Lain         | Purchase                     |
| Taxes                                 | PPN Masukan (1%) Tarif Lain 11%                              |                                             | VAT-In (1,1%) Tarif Lain       | Purchase                     |
| Withholding Taxes                     | PPN Masukan (%) Tarif Lain                                   |                                             | VAT-In (%) Tarif Lain          | Purchase                     |
| Tax codes                             | PPN Masukan (0%) Dikecualikan                                |                                             | VAT-In 0% Dikecualikan         | Purchase                     |
| Fiscal Positions                      | PPH 22 (0.3%) Inventory Part & Accessories                   |                                             | VAT-In 0.3% Part & Acc CASTROL | Purchase                     |
| <ul> <li>Assets</li> </ul>            | PPH Pasal 22 (5%) Sales                                      | 0                                           | VAT-Out 5% Sales               | Sale                         |

2. Klik Tombol "Create" untuk menambahkan jenis PPN Baru kemudian lengkapi kolom tersedia pada tab detail Tax Definition, yaitu :

- Tax Name
- Tax Code
- Tax Application
- Tax Type
- Tax Included in Price
- Invoice Tax Account
- Account Base Code
- Account Tax Code
- Refund Tax Account
- Refund Base Code
- Refund Tax Code

| Taxes / New             |                                     |                       |                           |                                         |      |
|-------------------------|-------------------------------------|-----------------------|---------------------------|-----------------------------------------|------|
| Save or Discard         |                                     |                       |                           |                                         | =    |
| Tax Name                | PPN Keluaran (11%) Sales            |                       | Tax Application           | Sale                                    | ~    |
| Tax Code                | VAT-Out 11% Sales                   |                       | Active                    | 2                                       | ~    |
| Tax Definition S        | Special Computation Audit Trail     |                       |                           |                                         |      |
| Tax Computatio          | on                                  |                       | Misc                      |                                         |      |
| Тах Туре                | Percentage                          | ~                     | Sequence                  | 1                                       |      |
|                         | 0.120000                            |                       | Included in base amount   |                                         |      |
| Tax Included in Price   |                                     |                       | Tax on Children           |                                         |      |
| Invoices                |                                     |                       | Refunds                   |                                         |      |
| Invoice Tax Account     | 214107 PPN Keluaran                 | • 🗠                   | Refund Tax Account        | 214107 PPN Keluaran                     | • 🗠  |
| Invoice Tax Analytic Ac | count                               | •                     | Refund Tax Analytic Accou | ant                                     | •    |
| Account Base Code       | 1511 - DPP - PPN Keluaran Penjualan | · 12                  | Refund Base Code          | 1519 - DPP - PPN Keluaran Retur / Batal | • 🗠  |
| Base Code Sign          | 1.000000                            |                       | Refund Base Code Sign     | 1.000000                                |      |
| Account Tax Code        | 1111 - PPN Keluaran - Penjualan     | • Lt                  | Refund Tax Code           | 1119 - PPN Keluaran - Retur / Batal     | • 22 |
| Tax Code Sign           | 1.000000                            |                       | Refund Tax Code Sign      | 1.000000                                |      |
| Children/Sub T          | axes                                |                       |                           |                                         |      |
| Sequence                | Tax Name                            | Tax Included in Price |                           | Tax Code                                |      |
| Add an item             |                                     |                       |                           |                                         |      |

- Note : untuk cara mudahnya adalah dengan cara melihat isian pada record Tax sejenis.
- 3. Klik tombol "Save" untuk menyimpan record Tax baru.

## I.b. Setting tanggal berlakunya jenis PPN Terbaru (Tax Amount Validity Period)

1. Masuk ke menu Advance Setting > Branches And Area > Tax Amount Validity Period

## 2. Klik tombol "Create" untuk menambah data

| O Tax Amount Valid         | lity Period - Oc × +                        |                                                                                                    | - 0 ×                     |
|----------------------------|---------------------------------------------|----------------------------------------------------------------------------------------------------|---------------------------|
| ← → C                      | mgtest.motopod.id/web#page=0&lim            | it=80&view_type=list&model=account.tax.history&menu_id=707&action=849                                | < ☆ 한 ▷ ○ ☆ ▷             |
| 🔠 🛉 🛨 Bookmarks            | 🔇 WhatsApp 🛛 M Gmail (marcella.ren          | 🚇 Beasiswa Penuh SM                                                                                  | 🗀 Semua Bookmark          |
| Messaging Showroom STNK    | .BPKB Workshop Finance Sales General Affair | r Master Advance Setting Accounting Purchases Warehouse Human Resources Knowledge Reporting Settings | 🔄 Administrator 👻         |
| N N                        | Tax Amount Validity Period                  | Q                                                                                                    | © ~)                      |
|                            | Save or Discard                             |                                                                                                    | PDF or Excel 1-2 of 2 • • |
| Vista Motor                |                                             | hadda 🖉 🖓 🕅                                                                                          |                           |
| Approval                   |                                             | Jumian iax (%)                                                                                       | 14 0000                   |
| Approval Configuration     | 04/01/2022                                  |                                                                                                    | 10.000                    |
| Approval Matrix Biaya      | 01/01/2025                                  |                                                                                                    | 12,0000                   |
| Approval Matrix Discount   | 0110112023                                  |                                                                                                    | 140000                    |
| Copy Approval              |                                             |                                                                                                    |                           |
| Branches And Area          |                                             |                                                                                                    |                           |
| Branches                   |                                             |                                                                                                    |                           |
| Branch Configuration       |                                             |                                                                                                    |                           |
| Area                       |                                             |                                                                                                    |                           |
| Odoo Config                |                                             |                                                                                                    |                           |
| Update Product Taxes       |                                             |                                                                                                    |                           |
| Tax Amount Validity Period |                                             |                                                                                                    |                           |
| Mail Report                |                                             |                                                                                                    |                           |
| Mail Report Settings       |                                             |                                                                                                    |                           |
| Mail Notification          |                                             |                                                                                                    |                           |
| Mail Notification Settings |                                             |                                                                                                    |                           |
|                            |                                             |                                                                                                    |                           |
|                            |                                             |                                                                                                    |                           |
|                            |                                             |                                                                                                    |                           |
| Powered by Odoo            |                                             |                                                                                                    |                           |

3. Klik tombol "Save" untuk menyimpan data

#### I.c. Pemasangan Master Tax Baru ke Master Product

1. Masuk ke menu Master > Products > Products

| Messaging Showroom STNK                                                           | BPKB Workshop Finance Sales General Alfar M                                                                                   | aster Advance Setting Accounting Purchases                                                                                      | Warehouse Human Resources Knowledge Reporti                                                                         | ng Settings                                                                                                    | Administrator - |
|-----------------------------------------------------------------------------------|----------------------------------------------------------------------------------------------------|----------------------------------------------------------------------------------------------------|----------------------------------------------------------------------------------------------------|----------------------------------------------------------------------------------------------------|-----------------|
| × *                                                                               | Products                                                                                                    |                                                                                                    |                                                                                                    | Q Cun be Sold x                                                                                                | 0-)             |
|                                                                                   | Create                                                                                                    |                                                                                                    |                                                                                                    |                                                                                                    | =               |
| Vista Motor<br>Bank<br>Bank Accounts<br>Banks                                     | (EXTERNAL RING) 000061<br>1 Variants<br>Price: 0.00<br>On hund: 0 Piece(s)<br>Commented (0 Biosofic)                          | (KEY] 000097<br>1 Variants<br>Price: 0.00<br>On hand: 0 Piece(s)                                                                | (WOODRUFF KEY) 000267<br>1 Variants<br>Price: 0.00<br>On hard: 0 Piece(s)<br>Concentration 0 Piece(s)               | WASHER FOR OIL PLUG<br>(8,2x12,5x1)) 000397<br>1 Variants<br>Price: 0.00<br>On hand: 0 Piece(s)                |                 |
| Bank Account Types                                                                | The ferrender of                                                                                                    |                                                                                                    |                                                                                                    | Forecasted: 0 Piece(s)                                                                                         |                 |
| Pricelist<br>Pricelist Versions<br>Pricelists<br>Purchase                         | Indig for hear wheel size<br>(252x8,5x1,2) 00054<br>1 Variants<br>Price 0.00<br>On hand: 0 Piece(s)<br>Forecasted: 0 Piece(s) | Variants<br>Price 0.00<br>On hand 0 Piece(s)<br>Forecasted 0 Piece(s)                                                           | BEARING EXTRACTOR PART 7]<br>014571007<br>1 Variants<br>Price 0.00<br>On hard: 0 Piece(s)<br>Forecasted: 0 Piece(s) | UBEAANING EXTRACTOR PART 14j<br>Udramts<br>Price: 0.00<br>On hand: 0 Prece(s)<br>Forecasted: 0 Prece(s)        |                 |
| Purchase Order Types<br>Localization<br>Countries<br>Country Group<br>Fed. States | (BEARING EXTRACTOR - INNER<br>SIDE] 001467Y036<br>Variants<br>Price: 0:00<br>On hand: 1 Piece(s)<br>Forecasted: 1 Piece(s)    | (WASHER) 002383<br>1 Varants<br>Price: 0.00<br>On hand: 0 Piece(s)<br>Forecasted: 0 Piece(s)                                    | (SELF LOCKING NUT) 002440<br>1 Variants<br>Trice: 0.00<br>On hand: 0 Piece(s)<br>Forecasted: 0 Piece(s)             | [Roller bearing cush gear] 002457<br>1 Variants<br>Proce 0.00<br>On hand: 0 Piece(s)<br>Forecasted: 0 Piece(s) |                 |
| Cities<br>Kecamatan<br>Kelurahan<br>Products                                      | [Adjuster, Throttie Cable (M6 X 24)]<br>002812<br>1 Variants<br>Price: 0.00<br>On hand: 0 Piece(s)<br>Forecastled: 0 Piece(s) | [Nut for carburettor assy. (M6x0,75;<br>H=d] 002613<br>1 Variants<br>Price 0.00<br>On hand 0 Piece(s)<br>Forecasted: 0 Piece(s) | [SEMIFINISHED PLAIN WASHER]<br>000038<br>1 Variants<br>Price: 0:00<br>On hand: 0 Piece(s)<br>Forecasted: 0 Piece(s) | WASHER] 003053<br>1 Variantis<br>Price: 0.00<br>On hand: 0 Piece(s)<br>Forecasted: 0 Piece(s)                  |                 |
| Products Product Variants Attribute Values Powered by Odoo                        | WASHERJ 0030535<br>1 Variants<br>Price 0.00<br>On hand: 0 Piece(s)<br>Forecasted: 0 Piece(s)                                  | Washer for tall lamp (4,3X8)) 003054<br>1 Variants<br>Price: 0.00<br>Forecasted: D Piece(s)<br>Forecasted: D Piece(s)           | [PLAIN WA SHER 5.3x10x0.8] 003055<br>1 Variants<br>Price: 0.00<br>N hard: 0 Piece(s)<br>Enrecatient 0 Piece(s)      | (PLANE WASHER 6.4x12x1] 003066<br>1 Variants<br>Price: 0.00<br>0 hand: 0 Prece(s)<br>Forecastled: 0 Prece(s)   |                 |

2. Gunakan kolom Search untuk mencari Product yang hendak diubah jenis PPN yang digunakannya

3. Buka Product yang dimaksud > Masuk ke Tab Detail "Accounting" lalu Klik tombol "Edit" untuk merubah data.

| Product Na                                                                                                    | ame                                                                                       |                             |             | F          |                 | <b>†</b>   |
|----------------------------------------------------------------------------------------------------|-------------------------------------------------------------------------------------------|-----------------------------|-------------|------------|-----------------|------------|
| (10) 0014                                                                                                    | 67Y036                                                                                    | (Ta                         |             | L          | 1.0 On Hand     | ↓ Moves    |
|                                                                                                    |                                                                                           |                             |             | Ŕ          | Reordering Rule | s 🙀 Routes |
| Can be s                                                                                                    |                                                                                           |                             |             | 1          | 1               | 50         |
|                                                                                                    | Drice                                                                                     |                             |             |            | Purchases       | O Sales    |
|                                                                                                    | Filce                                                                                     |                             |             |            |                 |            |
|                                                                                                    | G                                                                                         |                             |             |            |                 |            |
|                                                                                                    | 0                                                                                         |                             |             |            |                 |            |
| □ Is Filter                                                                                                   | Oli KSG                                                                                   |                             |             |            |                 |            |
| Is Filter                                                                                                    | Oli KSG                                                                                   |                             |             |            |                 |            |
| Is Filter                                                                                                    | <b>Dli KSG</b><br>rements Inventory Sa                                                    | les Variants                | Audit Trail | Accounting | i)              |            |
| Information Procur                                                                                            | DII KSG<br>ements Inventory Sa<br>MOTOR / Sparepart / SP                                  | les Variants                | Audit Trail | Accounting | 0               | T [        |
| Information Procur                                                                                            | DII KSG<br>ements Inventory Sa<br>MOTOR / Sparepart / SP                                  | les Variants ECIAL TOOLS    | Audit Trail | Accounting |                 | • 0        |
| Information Procur                                                                                            | on KSG<br>ements Inventory Sa<br>MOTOR / Sparepart / SP                                   | les Variants                | Audit Trail | Accounting | ī               | • 0        |
| Information Procur<br>Internal Category                                                                       | on KSG<br>ements Inventory Sa<br>MOTOR / Sparepart / SP<br>ation                          | les Variants                | Audit Trail | Accounting | ī               | • 0        |
| Information Procur<br>Internal Category<br>Inventory Valuation                                                | on KSG<br>ements Inventory Sa<br>MOTOR / Sparepart / SP<br>ation<br>Real Time (automated) | les Variants                | Audit Trail | Accounting | ī               | • 0        |
| Information Procur<br>Internal Category<br>Inventory Valuation                                                | MOTOR / Sparepart / SP<br>MOTOR / Sparepart / SP<br>ation<br>Real Time (automated)        | les Variants<br>ECIAL TOOLS | Audit Trail | Accounting | ī               | •          |
| Information Procur<br>Internal Category<br>Inventory Valuation<br>Stock Input Account                         | DI KSG<br>ements Inventory Sa<br>MOTOR / Sparepart / SP<br>ation<br>Real Time (automated) | les Variants<br>ECIAL TOOLS | Audit Trail | Accounting |                 | •          |
| Information Procur<br>Internal Category<br>Inventory Valuation<br>Stock Input Account<br>Stock Output Account | DI KSG<br>ements Inventory Sa<br>MOTOR / Sparepart / SP<br>ation<br>Real Time (automated) | les Variants.               | Audit Trail | Accounting |                 | •          |

4. Pada Kolom Customer Taxes dan Supplier Taxes, hapus jenis PPN yang ada kemudian pilih jenis PPN baru yang sudah dibuat sebelumnya.

| inormation inocure   | inchto inventory   | Jaica ve       | manta | Padant Irtan | Accounting |                         |      |
|----------------------|--------------------|----------------|-------|--------------|------------|-------------------------|------|
| Internal Category    | MOTOR / Sparepar   | t / SPECIAL TO | OLS   |              |            |                         | • 14 |
| Inventory Valuat     | tion               |                |       |              |            |                         |      |
| nventory Valuation   | Real Time (automat | ted)           |       |              |            |                         | ~    |
| Stock Input Account  |                    |                |       |              |            |                         | 2    |
| Stock Output Account |                    |                |       |              |            |                         | ,    |
| ncome Account        |                    |                | • 🗠   | Expense Ad   | count      |                         | 2    |
| Customer Taxes       | VAT-Out 12% Sales  |                |       | Supplier Ta  | xes        | VAT-In 11% Part & Acc 🗙 |      |
|                      | Search More        |                |       |              |            |                         |      |

5. Klik tombol "Save" untuk menyimpan data.

| Information Procur                          | ements Inventory     | Sales Variants | Audit Trail Ad | counting              |
|---------------------------------------------|----------------------|----------------|----------------|-----------------------|
| Internal Category                           | MOTOR / Sparepart /  | SPECIAL TOOLS  |                |                       |
| Inventory Valua                             | ation                |                |                |                       |
| Inventory Valuation                         | Real Time (automated | d)             |                |                       |
| Stock Input Account<br>Stock Output Account |                      |                |                |                       |
| Income Account                              |                      |                | Expense Accou  | int                   |
| Customer Taxes                              | VAT-Out 12% Sales    |                | Supplier Taxes | VAT-In 11% Part & Acc |

### I. PERUBAHAN TAX (PPN) DAN PEMASANGAN TAX (PPN) KE PRODUCT SECARA OTOMATIS

Cara ini digunakan untuk membuat master tax (PPN) sekaligus pemasangan ke seluruh product secara otomatis.

### I.a. Setting tanggal berlakunya jenis PPN Terbaru (Tax Amount Validity Period)

- 1. Masuk ke menu Advance Setting > Branches And Area > Tax Amount Validity Period
- 2. Klik tombol "Create" untuk menambah data

| O Tax Amount Valid         | ity Period - Oc × +                        |                                                                                             |          |     | _                 | o x             | :    |
|----------------------------|--------------------------------------------|---------------------------------------------------------------------------------------------|----------|-----|-------------------|-----------------|------|
| ← → C                      | mgtest.motopod.id/web#page=0&lim           | it=80&view_type=list&model=account.tax.history&menu_id=707&action=849                       |          | ۹ 🕁 | <b>0</b>          | M :             |      |
| 🔡 🛉 🛨 Bookmarks 🕴          | 9 WhatsApp 🛛 附 Gmail (marcella.ren         | 🔒 Beasiswa Penuh SM                                                                         |          |     | 🗋 🗋 Sem           | ua Bookmark     | k    |
| Messaging Showroom STNK    | BPKB Workshop Finance Sales General Affair | Master Advance Setting Accounting Purchases Warehouse Human Resources Knowledge Reporting S | Settings |     | (a)               | Administrator 🗸 | -    |
| - 1                        | Tax Amount Validity Period                 |                                                                                             | Q        |     |                   | 0               | Э    |
|                            | Save or Discard                            |                                                                                             |          | PDF | or Excel 1-2 of 2 | • • •           |      |
| Vista Motor                | Tanggal Berlaku                            | Jumlah Tax (%)                                                                              |          |     |                   |                 |      |
| Approval                   | 04/01/2022                                 |                                                                                             |          |     |                   | 11.00           | .000 |
| Approval Configuration     | 01/01/2000                                 |                                                                                             |          |     |                   | 10.00           | 000  |
| Approval Matrix Biaya      | 01/01/2025                                 |                                                                                             |          |     |                   | 12 00           | 000  |
| Approval Matrix Discount   |                                            |                                                                                             |          |     |                   |                 | _    |
| Branches And Area          |                                            |                                                                                             |          |     |                   |                 |      |
| Branches                   |                                            |                                                                                             |          |     |                   |                 |      |
| Branch Configuration       |                                            |                                                                                             |          |     |                   |                 |      |
| Area                       |                                            |                                                                                             |          |     |                   |                 |      |
| Odoo Config                |                                            |                                                                                             |          |     |                   |                 |      |
| Update Product Taxes       |                                            |                                                                                             |          |     |                   |                 |      |
| Tax Amount Validity Period |                                            |                                                                                             |          |     |                   |                 |      |
| Mail Report                |                                            |                                                                                             |          |     |                   |                 |      |
| Mail Report Settings       |                                            |                                                                                             |          |     |                   |                 |      |
| Mail Notification          |                                            |                                                                                             |          |     |                   |                 |      |
|                            |                                            |                                                                                             |          |     |                   |                 |      |
| Powered by Odoo            |                                            |                                                                                             |          |     |                   |                 |      |

3. Klik tombol "Save" untuk menyimpan data

## I.b. Update Product Taxes

Untuk membuat jenis tax (PPN) baru sekaligus melakukan penggantian Jenis Tax yang digunakan ke seluruh product yang ada, dilakukan dengan cara:

1. Masuk ke menu Advance Setting > Branches And Area > Update Product Taxes

| Messaging Showroom STNR    | CBPKB Workshop Finance | Sales General Affair Muste Advance | Setting Accounting | g Purchases Warehouse | Human Resources 101 | owledge Reporting Settings | - C. | Administrator -          |
|----------------------------|------------------------|------------------------------------|--------------------|-----------------------|---------------------|----------------------------|------|--------------------------|
| - 1                        | Tax Amount Validity    | Update Product Taxes               |                    |                       |                     | ×                          | Q    | 0~)                      |
| <b>2</b> 0                 | Create In Import       |                                    |                    |                       |                     |                            | F.   | DF or Excel 1-2 of 2 🔹 🔹 |
| Vista Motor                | 🗇 Tanggal Berlaku      | Old Tax Create New Tax?            | New Tax            | New Tax Amount (%)    | New Tax Name        | New Tax Code               |      |                          |
| Approval                   | 04/01/2022             | Add an item                        |                    |                       |                     |                            |      | 11.0000                  |
| Approval Configuration     | 01/01/2000             |                                    |                    |                       |                     |                            |      | 10.0000                  |
| Approval Matrix Biaya      | 01/01/2025             |                                    |                    |                       |                     |                            |      | 12.0000                  |
| Approval Matrix Discount   |                        | 5                                  |                    |                       |                     |                            |      |                          |
| Copy Approval              |                        |                                    |                    |                       |                     |                            |      |                          |
| Branches And Area          |                        |                                    |                    |                       |                     |                            |      |                          |
| Branch Configuration       |                        |                                    |                    |                       |                     |                            |      |                          |
| Area                       |                        |                                    |                    |                       |                     |                            |      |                          |
| Odoo Config                |                        |                                    |                    |                       |                     |                            |      |                          |
| Lipdate Product Taxes      |                        |                                    |                    |                       |                     |                            |      |                          |
| Tax Amount Validity Period |                        | Cancel                             |                    |                       |                     |                            |      |                          |
| Mail Report                |                        |                                    |                    |                       |                     |                            |      |                          |
| Mail Report Settings       |                        |                                    |                    |                       |                     |                            |      |                          |
| Mail Notification          |                        |                                    |                    |                       |                     |                            |      |                          |
| Mail Notification Settings |                        |                                    |                    |                       |                     |                            |      |                          |
|                            |                        |                                    |                    |                       |                     |                            |      |                          |
|                            |                        |                                    |                    |                       |                     |                            |      |                          |
|                            |                        |                                    |                    |                       |                     |                            |      |                          |
|                            |                        |                                    |                    |                       |                     |                            |      |                          |
| Fowered by Odoo            |                        |                                    |                    |                       |                     |                            |      |                          |

2. Klik "Add an Item" untuk menambah record baru

3. Untuk Kolom "Old Tax" Pilih jenis PPN yang hendak diganti di product

| Old Tax    | Create New Tax? | New Tax | New Tax Amount (%) | New Tax Name | New Tax Code |   |
|------------|-----------------|---------|--------------------|--------------|--------------|---|
| Sales 🗸 🗹  |                 |         | •                  |              |              | t |
| VAT-Out 11 | % Sales         |         |                    |              |              |   |
| VAT-Out 11 | % Others        |         |                    |              |              |   |
| VAT-Out (% | 6) Tarif Lain   |         |                    |              |              |   |
| VAT-Out 09 | % Dikecualikan  |         |                    |              |              |   |
| VAT-In 11% | Part & Acc      |         |                    |              |              |   |
| VAT-In 11% | 5 Unit          |         |                    |              |              |   |
| VAT-In 11% | Others          |         |                    |              |              |   |
| Search M   | fore            |         |                    |              |              |   |
| Constants  | ad Edit         |         |                    |              |              |   |

Confirm Cancel

4. Checklist kolom "Create New Tax?" Jika master tax baru belum dibuat

5. Isi kolom "New Tax Amount (%)", "New Tax Name" , dan "New Tax Code"

| Old Tax                                                                                                    | Create New Tax? | New Tax | New Tax Amount (%) | New Tax Name             | New Tax Code      |   |
|----------------------------------------------------------------------------------------------------|-----------------|---------|--------------------|--------------------------|-------------------|---|
| /AT-Out 11% S🕇 🛃                                                                                                 |                 |         | 12.0000            | PPN Keluaran (12%) Sales | VAT-Out 12% Sales | î |
| and the second second second second second second second second second second second second second second second |                 |         |                    |                          |                   |   |
|                                                                                                    |                 |         |                    |                          |                   |   |
|                                                                                                    |                 |         |                    |                          |                   |   |
|                                                                                                    |                 |         |                    |                          |                   |   |
|                                                                                                    |                 |         |                    |                          |                   |   |
|                                                                                                    |                 |         |                    |                          |                   |   |
|                                                                                                    |                 |         |                    |                          |                   |   |
|                                                                                                    |                 |         |                    |                          |                   |   |

Confirm Cancel

6. Klik "Add an Item" untuk menambah record perubahan Taxes (PPN) lainnya.

Update Product Taxes

| Old Tax              | Create New<br>Tax? | New Tax | New Tax Amount<br>(%) | New Tax Name                         | New Tax Code          |  |
|----------------------|--------------------|---------|-----------------------|--------------------------------------|-----------------------|--|
| VAT-Out 11%<br>Sales |                    |         | 12.0000               | PPN Keluaran (12%) Sales             | VAT-Out 12%<br>Sales  |  |
| VAT-In 11% F 🕇 🖆     |                    |         | 12.0000               | PPN Masukan (12%) Inventory Part & A | & A VAT-In 12% Part & |  |
|                      |                    |         |                       |                                      |                       |  |
| Add an item          |                    |         |                       |                                      |                       |  |
| Add an item          |                    |         |                       |                                      |                       |  |
| Add an item          |                    |         |                       |                                      |                       |  |
| Add an item          |                    |         |                       |                                      |                       |  |
| Add an item          |                    |         |                       |                                      |                       |  |
| Add an item          |                    |         |                       |                                      |                       |  |
| Add an item          |                    |         |                       |                                      |                       |  |

7. Klik "Confirm" untuk menjalankan perubahan data

Setelah Confirm dijalankan, maka data Tax (PPN) pada seluruh product akan otomatis berubah mengikuti perubahan yang di setting pada menu "Update Product Taxes"

| Messaging Showroom ST | VK BPKB Workshop Finance S | ales General Affair Master | Advance Setting Account | nting Purcha     | ises Warehouse      | Human Resources |
|-----------------------|----------------------------|----------------------------|-------------------------|------------------|---------------------|-----------------|
| -1-                   | Products / 000061 [E)      | (TERNAL RING]              |                         |                  |                     |                 |
|                       | Edit Create                |                            |                         | Attac            | chment(s) • Mo      | ore •           |
| <b>Vista Motor</b>    |                            |                            |                         |                  |                     |                 |
| г агонаэс отаст турсэ | - 000061                   |                            |                         |                  | 0.0 On Hand         | 1 Moves         |
| ocalization           | Can be Solo                | 1                          |                         |                  | 4                   | *               |
| Countries             | Can be Pur                 | chased                     | Ð                       | Reordering Rules | Routes              |                 |
| Country Group         | Use FRT Pr                 | ice                        | 7                       | 0<br>Purchases   | S Sales             |                 |
| Fed. States           | Is Asset                   |                            |                         |                  |                     |                 |
| Cities                | Is Filter Oli              | KSG                        |                         |                  |                     |                 |
| Kecamatan             |                            |                            |                         |                  |                     |                 |
| Kelurahan             | Information Procurem       | ents Inventory Sales       | Variants Audit Trail    | Accounting       |                     |                 |
| Products              | Internal Category          | NOTOR / Sparepart / PART   |                         |                  |                     |                 |
| Products              |                            |                            |                         |                  |                     |                 |
| Product Variants      | Inventory Valuati          | on                         |                         |                  |                     |                 |
| Attribute Values      | a surviva d                |                            |                         |                  |                     |                 |
| Export Products       | Inventory Valuation        | Real Time (automated)      |                         |                  |                     |                 |
| Varehouse             | Stock Input Account        |                            |                         |                  |                     |                 |
| Warehouses            | Stock Output Account       |                            |                         |                  |                     |                 |
| Locations             |                            |                            |                         |                  |                     |                 |
| raceability           | Income Account             |                            | Expense Ac              | count            |                     |                 |
| Serial Numbers        | Customer Taxes             | VAT-Out 12% Sales          | Supplier Ta             | kes              | VAT-In 12% Part & A | ACC             |
| Stock Moves           |                            |                            |                         |                  |                     |                 |
|                       |                            |                            |                         |                  |                     |                 |